## Acadêmicos

Tutorial de Acesso ao AVA - Ambiente Virtual de Aprendizagem

# O UniSALESIANO está preparando o melhor para você!

UnisALESIANO

WELLESELVU

Centralização das disciplinas do seu curso no AVA Ambiente Virtual de Aprendizagem

**DuniSALESIANO** 

#### Olá, caro acadêmico (a):

Seguindo o **Decreto do Governo do Estado São Paulo**, que nos impede, por hora, de retornar com as aulas presenciais, continuaremos com as aulas remotas.

Por conta disso, o **UniSALESIANO** reuniu esforços para oferecer um ambiente único a todos os acadêmicos, ou seja, um lugar onde todas as disciplinas do seu curso estarão reunidas, de forma prática, rápida, acessível e didática para os alunos e professores. Essa ferramenta já fazia parte da Instituição, porém, agora, ela se torna a oficial para todos os cursos vigentes.

#### Como acessar o AVA - Ambiente Virtual de Aprendizagem

Passo a passo:

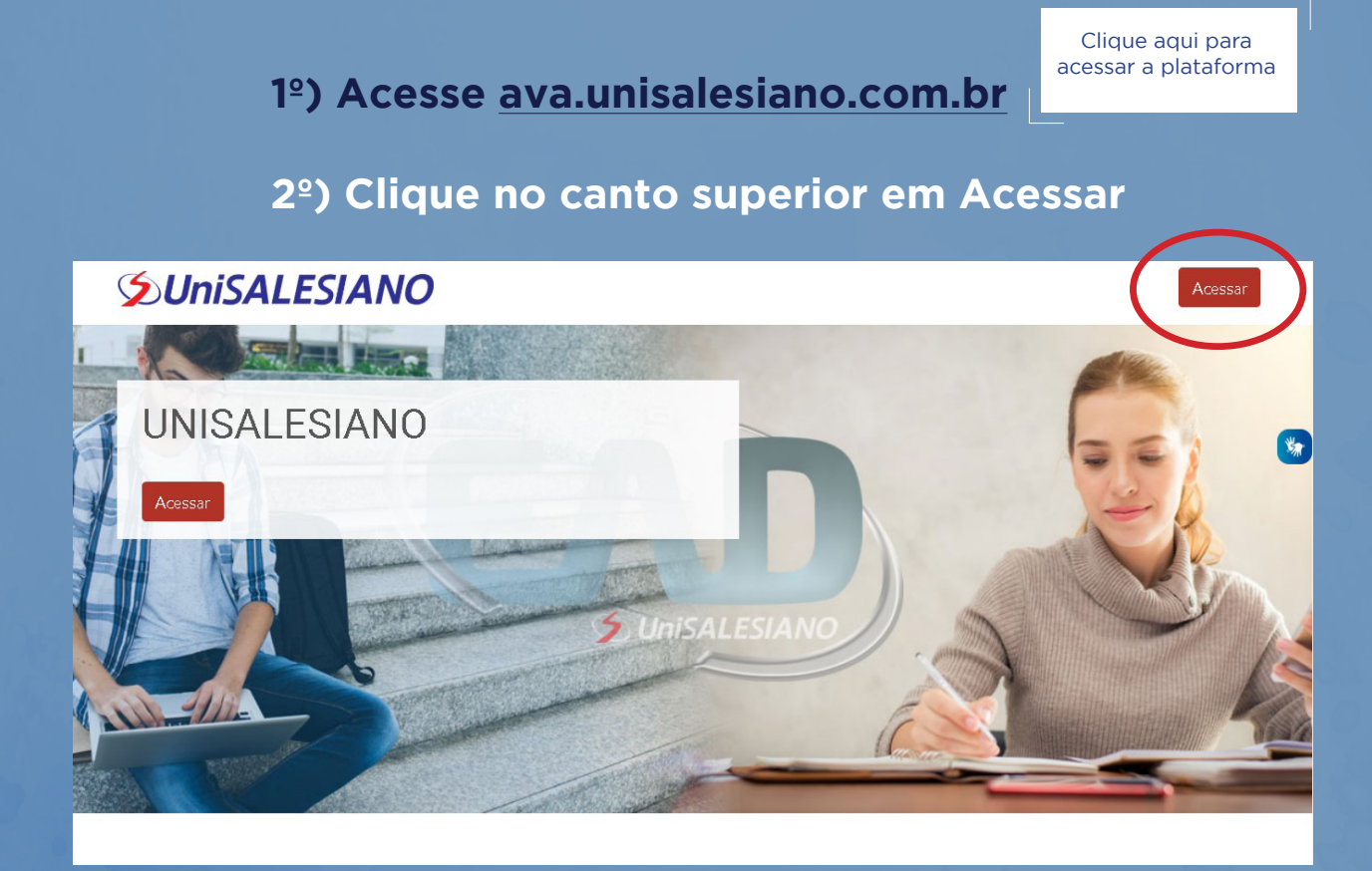

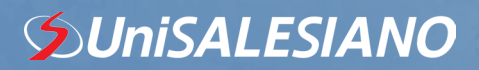

3º) Faça o login com seu RA, acrescentando o código de sua unidade (Araçatuba 13, Lins 12). <u>A senha será o núm</u>ero do seu RA com 6 dígitos.

| Acessar        |                                              | FECHAR  |
|----------------|----------------------------------------------|---------|
|                | Identificação de usuário<br>Senha<br>Acessar | 8       |
|                |                                              | 🔁 Ajuda |
| Identificaçã   | o de usuário                                 |         |
| 13000          | 0123                                         |         |
| Senha<br>00012 | 23                                           |         |
|                | Acessar                                      |         |

Araçatuba: 13 + RA com 6 dígitos -> Exemplo de Usuário = 13000123

Lins: 12 + RA com 6 dígitos Exemplo de Usuário = 12000123

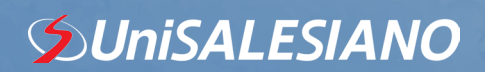

#### 4º) Clique em Meus Cursos

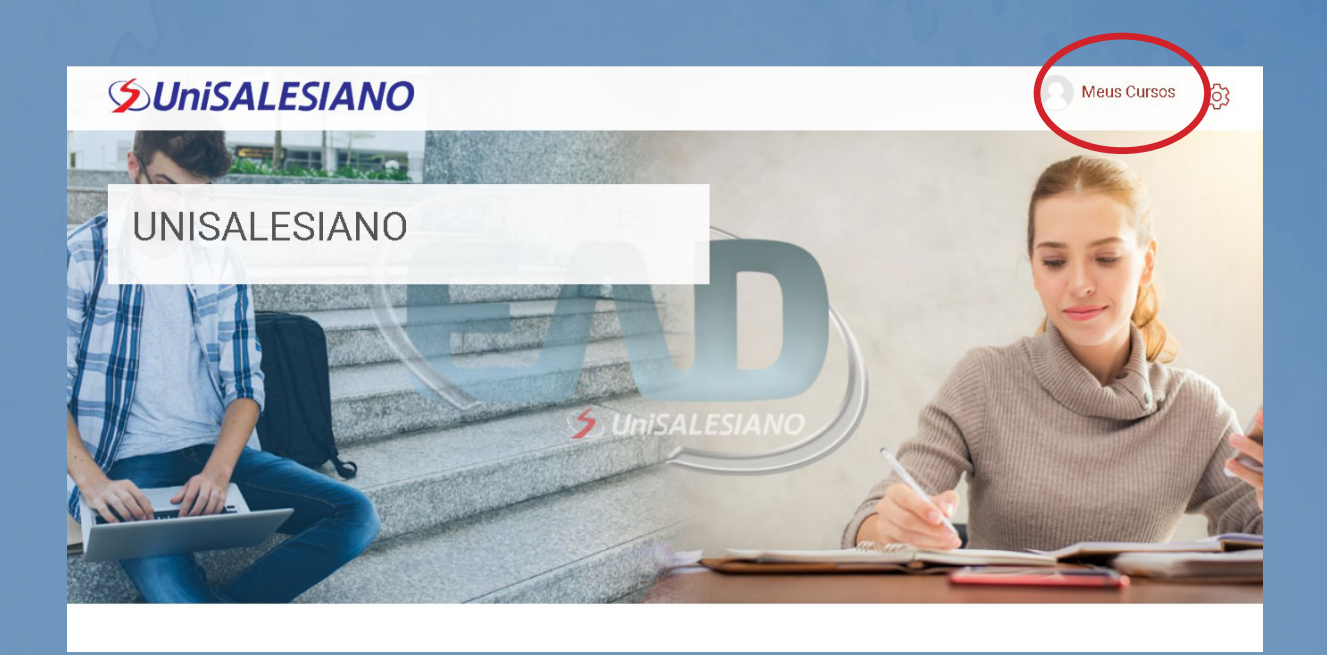

### 5º) Escolha a Disciplina e boa aula!

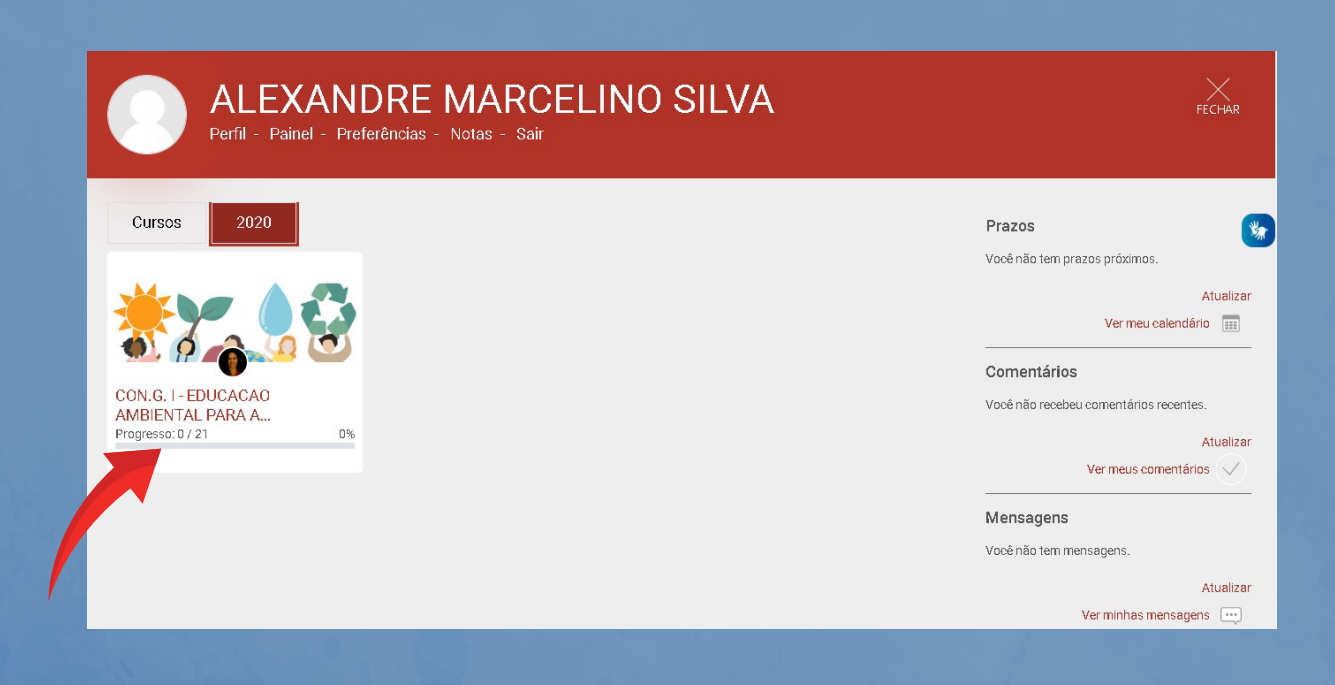

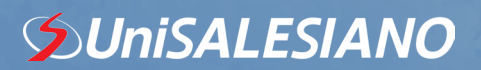